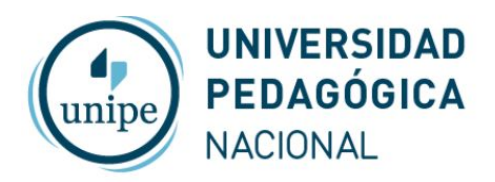

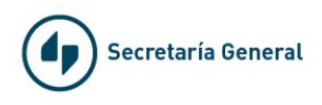

# Videollamadas con Google Meet desde el celular

## ¿Quién puede iniciar una videollamada?

Todos los docentes, autoridades y nodocentes de UNIPE pueden iniciar una videollamada utilizando su cuenta de correo institucional.

Para crear una videollamada de Meet debes iniciar sesión en tu cuenta de UNIPE institucional. Si no puedes acceder a ponte en contacto con <u>admin@unipe.edu.ar</u>

## Iniciar reuniones desde la aplicación de Meet

Puedes iniciar o unirte a videollamadas en cualquier momento y lugar desde un dispositivo móvil a través de la aplicación móvil de Hangouts Meet.

#### Descargar la aplicación de Hangouts Meet

- 1. Descarga e instala la aplicación Google Meet en Play Store (Android) o App Store (Apple® iOS®).
- 2. Toca la aplicación Meet en el dispositivo para abrirla.

#### Iniciar reuniones desde la aplicación de Meet

- 1. Abre la aplicación Meet 💙.
- 2. Debes iniciar sesión con tu cuenta de UNIPE institucional.
- 3. Toca + Nueva reunión.
- 4. (Opcional) Toca 📟 Código de reunión e introduce un código o apodo de reunión. A continuación, toca Unirse a la reunión.

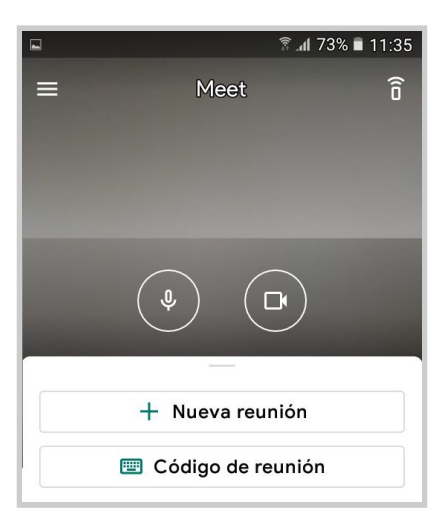

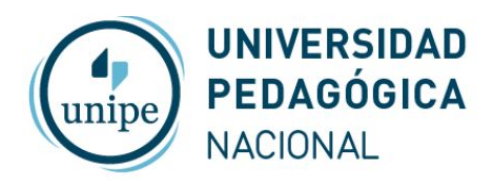

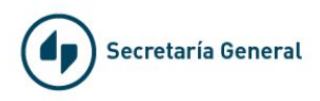

### Controles de la reunión

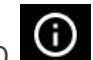

Utiliza el botón de INFO ubicado en la parte superior para ver y enviar a los participantes los datos de conexión de la reunión

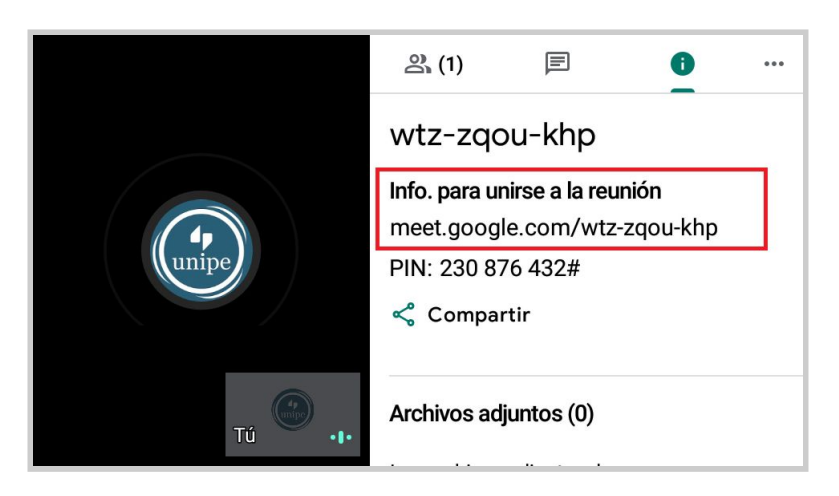

Puedes utilizar los botones inferiores para controlar tus opciones de audio y video y para finalizar la reunión

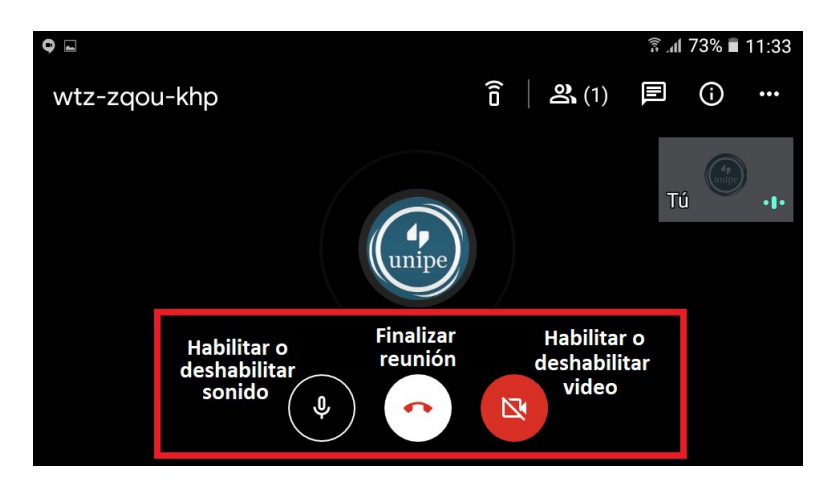

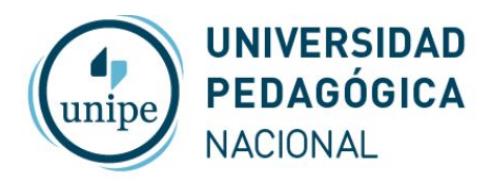

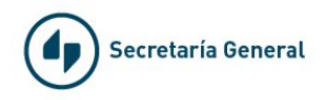

Puedes utilizar los botones superiores para ver los participantes conectados y chatear

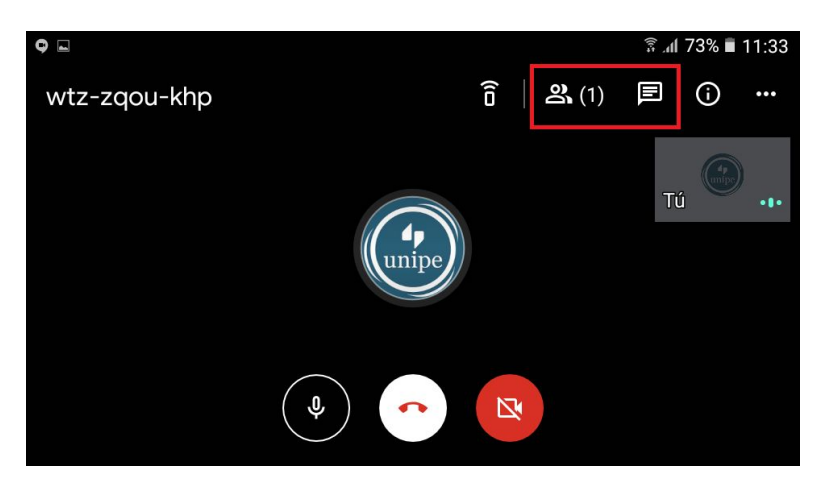

•••

Utiliza el botón de más opciones ubicado en la parte superior para compartir la pantalla de tu dispositivo

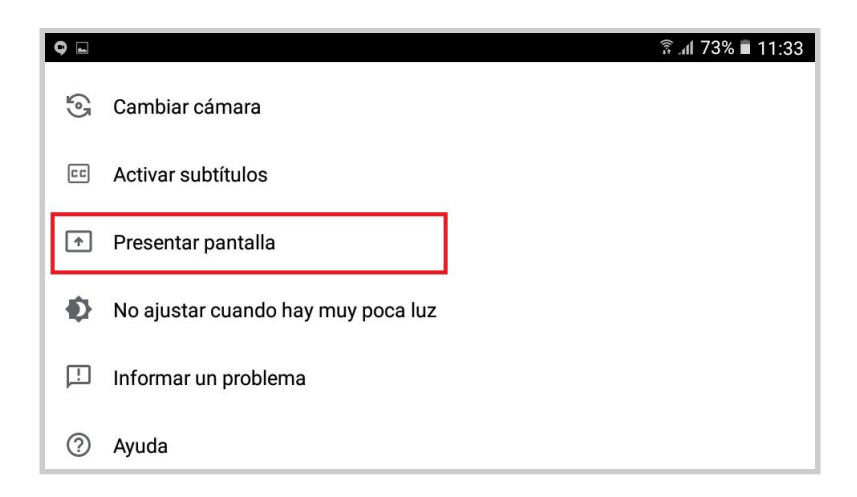